認証されているユーザーのみを参加させる方法(ドメイン設定)について(推奨)

Zoom で実施するオンライン授業において、認証されているユーザー(横浜市立大学のメールアドレス(以下、本学アドレス) を持つアカウント)のみを授業に参加させることができる「ドメイン設定」を推奨しております。

本学と関係のないアカウントでログインしたユーザーの Zoom Bombing (Zoom 内での迷惑・妨害行為)を防ぐためにも、ご協力をお願いいたします。 (本学アドレスは、横浜市立大学所属の教職員・学生に付与されております)

教室セミナーやゲスト講師等、本学アドレスを持たない方が授業に参加をする場合には、一時的にドメイン設定を解除していただくか、本学アドレスの Zoom アカウントを発行させていただきます。下記連絡先にお問合せください。

<認証されているユーザーのみを参加させる方法(ドメイン設定)手順>

- 1. 「認証されているユーザーしかミーティングに参加できません」設定を有効にする
- ミーティングを設定する際に、「認証されているユーザーしか参加できません」に
   ✓をいれる
   ①パーソナルミーティングルに設定をする
   ②スケジュールするミーティングに設定する

## 1. 「認証されているユーザーしかミーティングに参加できません」設定を有効にする

Web(ブラウザ)版からログインし、設定>ミーティング>Security「認証されているユーザーしかミーティングに参加できません」 を有効にします。(下記の状態になっていれば、有効となっています)

| דעבער <b>200M</b> אילבער | ブランと価格 営業担当へのお問い合わせ | ミーティングをスケジュールする ミーティングに参加する ミーティングを開催する 🗸 🧕                                                                                     |  |  |  |  |  |  |
|--------------------------|---------------------|----------------------------------------------------------------------------------------------------|--|--|--|--|--|--|
| プロフィール                   | ミーティング 記録           | 電話                                                                                                    |  |  |  |  |  |  |
| ミーティング                   | Security            | Security                                                                                                    |  |  |  |  |  |  |
| ウェビナー                    | ミーティングをスケジュールする     | occurry                                                                                                    |  |  |  |  |  |  |
| 記録                       | ミーティングにて (基本)       | <b>待機室</b> 変更済み リセット                                                                                                    |  |  |  |  |  |  |
| 設定                       | ミーティングにて (詳細)       | when participants join a meeting, place them in a waiting room<br>and require the host to admit them individually. Enabling the |  |  |  |  |  |  |
| アカウントプロフィール              | メール通知               | waiting room automatically disables the setting for allowing<br>participants to join before host.                               |  |  |  |  |  |  |
| レポート                     | その他                 | Waiting Room Options                                                                                                    |  |  |  |  |  |  |
|                          |                     | The options you select here apply to meetings hosted by users who<br>turned 'Waiting Room' on                                   |  |  |  |  |  |  |
|                          |                     |                                                                                                    |  |  |  |  |  |  |
|                          | Security            |                                                                                                    |  |  |  |  |  |  |
|                          | ミーティングをスケジュールする     | 認証されているユーザーしかミーディンクに参加できません     変更済み リセット     参加者はミーティング参加前に認証する必要があり、ホストは                                                      |  |  |  |  |  |  |
|                          | ミーティングにて (基本)       | スケジューリング時に認証方法のいずれか1つを選択できま<br>す。                                                                                               |  |  |  |  |  |  |
|                          | ミーティングにて (詳細)       | ミーティング認証オプション:                                                                                                    |  |  |  |  |  |  |
|                          | メール通知               | ホ大アカウントのみ (Default) 編集 選択内容を非表示                                                                                                 |  |  |  |  |  |  |
|                          | その他                 | Zoomにサインイン 編集 選択内容を非表示                                                                                                    |  |  |  |  |  |  |
|                          |                     |                                                                                                    |  |  |  |  |  |  |

## 2. ミーティングを設定する際に、「認証されているユーザーしか参加できません」に 🗸 をいれる

- ① パーソナルミーティングに設定をする
- ミーティング>個人ルーム>「認証されているユーザーしか参加できません」に 🗸 をいれる

ページ下部の「編集」をクリックしてください。

|                                      |                  |                                                    |                 | デモをリクエスト 1.888.799.0125 リソース <del>- サポ</del> ート |                 |
|--------------------------------------|------------------|----------------------------------------------------|-----------------|-------------------------------------------------|-----------------|
| די גפעידעע <b>בו</b> ע <b>בו</b> ע ס | プランと価格 営業担当へのお問い | い合わせ                                               | ミーティングをスケジュールする | ミーティングに参加する                                     | ミーティングを開催する 👻 🔔 |
| ブロフィール<br>ミーティング                     | ミーティング<br>予定 前へ  | <b>固人ルーム</b> ミーティングテンプレート                          |                 |                                                 | トレーニングを受ける      |
| 記録                                   | 詳細               |                                                    |                 |                                                 |                 |
| 設定                                   | トピック             | 市大 太郎のパーソナルミーティングルーム                               |                 |                                                 |                 |
| アカウントプロフィール                          | ミーティングID         | 880 551 0359                                       |                 |                                                 |                 |
| レポート                                 | Security         | ✓ パスワード ******** 表示   ✓ 待機室                        |                 |                                                 |                 |
|                                      | 招待リンク:           | https://zoom.us/j/8805510359?pwd=VnF0VDhnK0JKbVJUN | U5PcytGS3VwQT09 |                                                 |                 |
| ライブトレーニングに出席<br>ビデオチュートリアル           | 追加先              | 🚯 Googleカレンダー 🛛 📴 Outlookカレンダー(.ic:                | s) 🕥 Yahooカレンダー |                                                 |                 |
| ナレッジベース                              | ビデオ              | ホスト: オフ 参加者: オフ                                    |                 |                                                 |                 |
|                                      | 音声<br>開始         |                                                    | クリック            |                                                 |                 |

パスコードに <mark>・ をいれ、「ycu2020</mark>」と入力してください。設定が完了したらページ下部の「保存」ボタンを押してください。

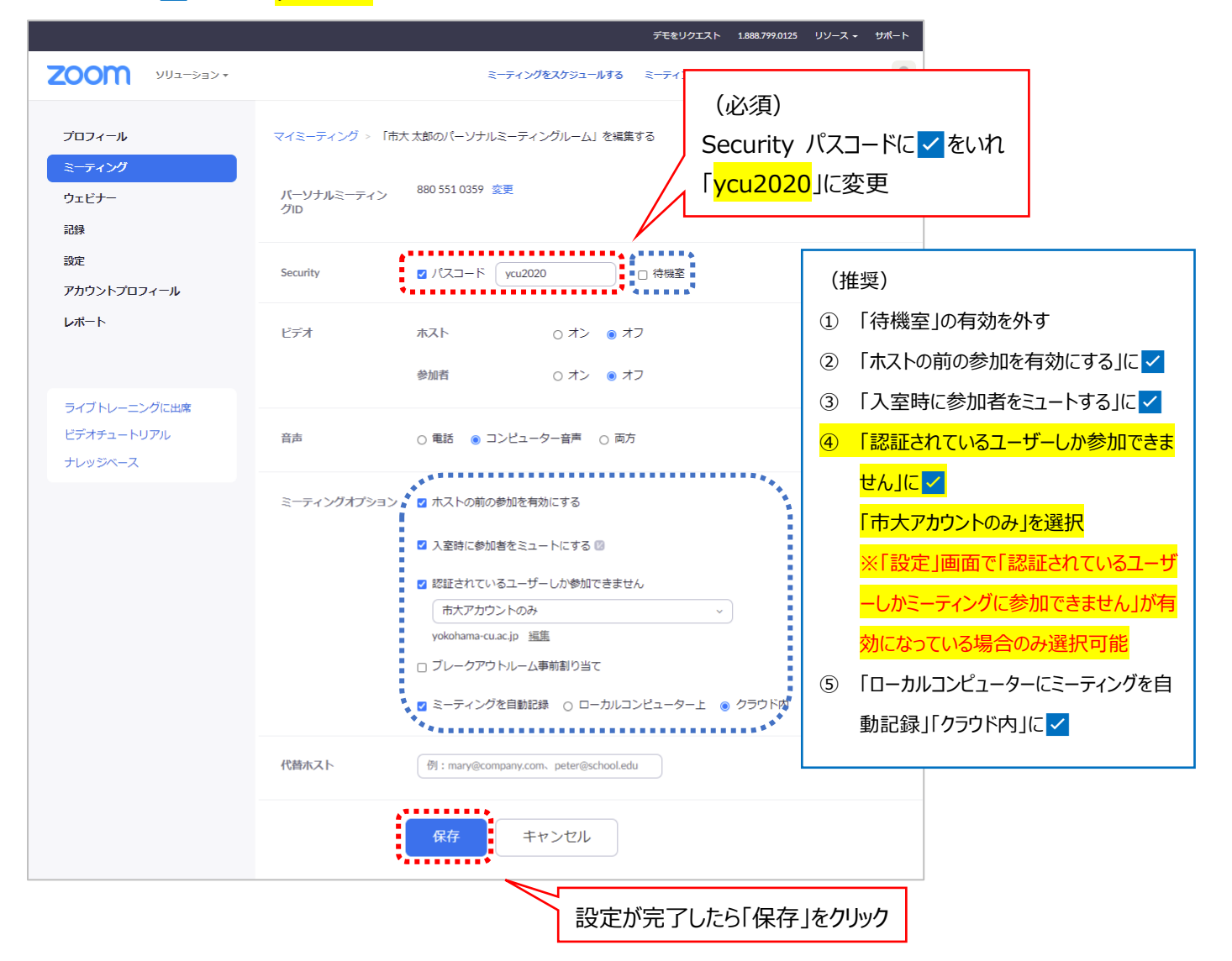

## ② スケジュールするミーティングに設定をする

「ミーティングをスケジュールする」から「認証されているユーザーしか参加できません」に

画面上部の「ミーティングをスケジュールする」 又は 画面左部 ミーティング>予定 左側の「ミーティングをスケジュールする」をクリック

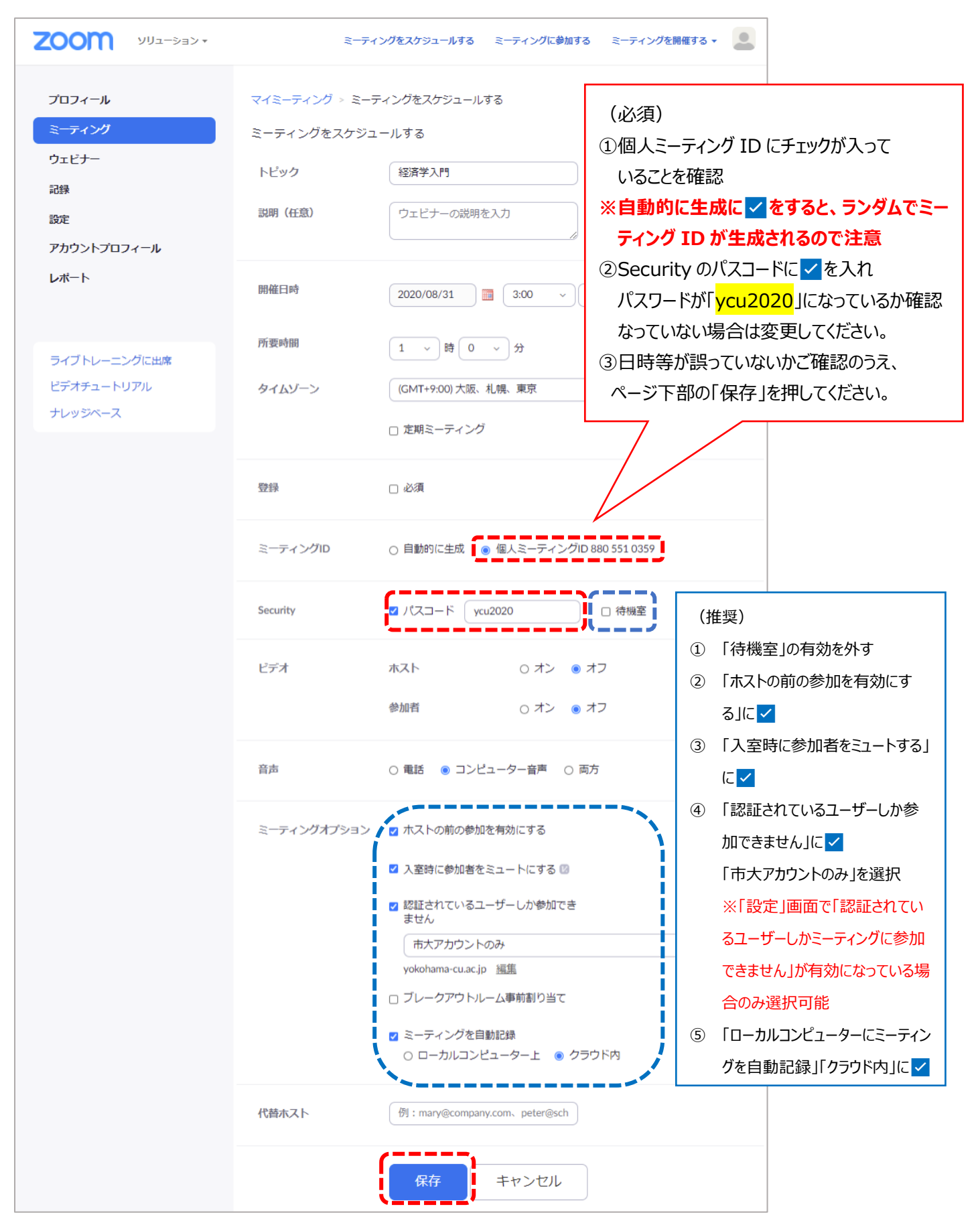

※画面は 2020 年 8 月 25 日時点のものとなっております。Zoom のバージョンアップ等により画面の仕様が変更になる場合があります※